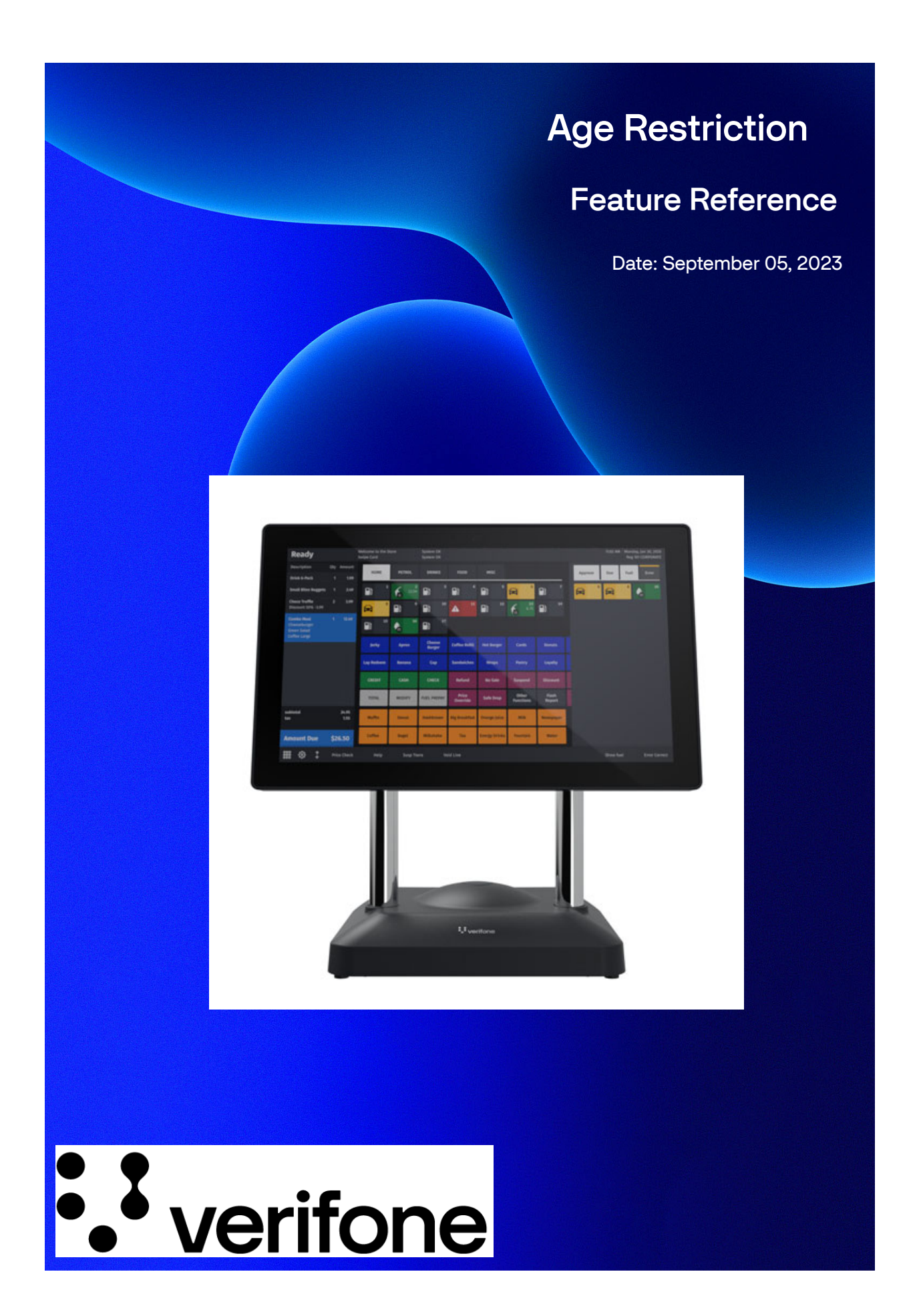

## Age Restriction

## **Using This Feature Reference**

This Feature Reference provides detailed information on how to configure and use the Age Restriction feature on the Verifone Commander.

This feature document contains the subsections listed below:

- **Overview** This section contains a brief description, requirements and the supported hardware configurations for the Age Restriction feature.
- **Configuring** This section contains information on how to configure feature access.
- Using This section describes using the feature.
- Reporting This section provides Age Restriction report details.

VeriFone<sup>®</sup>, Inc. 2744 N University Drive, Coral Springs, FL 33065 Telephone: +1 (800) 837-4366 https://www.verifone.com

© 2023 VeriFone, Inc. All rights reserved.

No part of this publication covered by the copyrights hereon may be reproduced or copied in any form or by any means - graphic, electronic, or mechanical, including photocopying, taping, or information storage and retrieval systems - without written permission of the publisher.

The content of this document is subject to change without notice. The information contained herein does not represent a commitment on the part of Verifone. All features and specifications are subject to change without notice.

# **Revision History**

| Date             | Description                                                   |  |
|------------------|---------------------------------------------------------------|--|
| 22 May 2020      | Initial Documentation Release                                 |  |
| 27 May 2020      | Fixed Review Comments                                         |  |
| 04 March 2021    | Added the following features:                                 |  |
|                  | Manual Entry Override                                         |  |
|                  | Bypass ID Check                                               |  |
|                  | Military Exception                                            |  |
|                  | Grandfather Exception                                         |  |
| 04 July 2022     | Added Configuring PIN Pad section                             |  |
| 10 January 2023  | Added TruAge Online Verification Feature                      |  |
| 24 January 2023  | Fixed review comments for TruAge Online Verification Feature  |  |
| 13 February 2023 | Mentioned IDs recognized by TruAge Online Verification Server |  |
| 06 April 2023    | Added note on how retailers can sign up for TruAge.           |  |
| 29 August 2023   | Updated with brand changes                                    |  |

# Contents

| Overview<br>TruAge™ Digital ID-Verification                                                                           | 1                       |
|----------------------------------------------------------------------------------------------------|-------------------------|
| System Requirements                                                                                                   | 2                       |
| Supported Hardware                                                                                                    | 2                       |
| Supported Software                                                                                                    | 2                       |
| Configuring Age Restriction<br>Configuring Customer ID Check<br>Configuring Department Items<br>Configuring PLU Items | <b>3</b><br>3<br>8<br>9 |
| Date of Birth (DOB) on Sales Journal.                                                                                 | 11                      |
| Configuring PIN Pad                                                                                                   | 11                      |
| Configuring TruAge Online ID Verification                                                                             | 12                      |
| Using Age Restriction                                                                                                 | 17                      |
| Sale with ID Check                                                                                                    | 17                      |
| The "Force Scan/ Swipe Only" Entry of DOB                                                                             | 17                      |
| Manual Entry of DOB                                                                                                   | 18                      |
| Manual Entry Override                                                                                                 | 19                      |
| Bypass ID Check                                                                                                    | 20                      |
| Military Exception                                                                                                    | 21                      |
| TruAge Online Age Verification                                                                                        | 22                      |
| Error When Exceeding Limit                                                                                            | 22                      |
| Error When Suspending Transaction                                                                                     | 22                      |
| TruAge Offline Transactions                                                                                           | 22                      |
| Auto Upgade and Offline Transactions                                                                                  | 23                      |
| Benarting                                                                                                    | 25                      |
|                                                                                                    | 20                      |
|                                                                                                    | 25                      |
|                                                                                                    | 25                      |
|                                                                                                    | 26                      |
|                                                                                                    | 26                      |
| Age Verify Token Masked                                                                                               | 26                      |
| Age Verify Token "none" or Empty                                                                                      | 27                      |

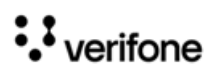

# Overview

In a transaction, restrictions prevent sales of specific items during specific periods of time and restricts sale of some products by age.

In a transaction, following types of restrictions can be used:

- Blue Law Set up any local government time periods that restrict sales on certain items during defined periods of time.
- Customer ID Check Sales of some products are restricted by age.

This feature reference covers the age restrictions.

## TruAge™ Digital ID-Verification

TruAge is a digital identification solution that enhances current age-verification systems at all retail points of sale and protects user privacy. TruAge was developed by NACS (National Association of Convenience Stores) the global trade association that represents the convenience store industry, and Conexxus, its standards-setting partner.

TruAge makes it easier to accurately verify a customer's identity when purchasing agerestricted products. To support TruAge, Verifone Commander sends customer ID data to a central server for validation and token generation, and send basket data (number of age restricted items bought) to an auditing central server.

The number of age restricted items that can be sold to verified customers in a particular time period across stores can also be controlled by the auditing central server.

If the system does not collect the customer ID, then the sale will be pushed to TruAge server without the identification details of the customer. There is no validation for the customer. In this case the TruAge server just keeps track of the online age restricted items sales happening at the site.

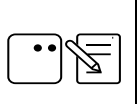

TruAge digital identification solution is available only from Commander systems Production Software Base 53.41+ unless noted otherwise.

Visit https://www.mytruage.org/ for more information.

If retailers want to sign up for TruAge, go to https://www.mytruage.org/become-a-partner.html.

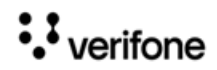

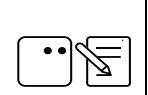

*The first phase* TruAge Digital ID Verification system only *supports driver's licenses by scanning or swiping; manual entry is not supported.* 

*If an ID is manually entered, then the purchase will be audited by TruAge sever with Age Verify Token set to none.* 

*Refer to "Age Verify Token "none" or Empty" on page 27 for more information.* 

## System Requirements

## Supported Hardware

- Verifone Commander/RubyCi with Topaz
- Verifone Commander /RubyCi with Ruby2
- Scanner with 2D Bar code (optional)
- Magnetic Stripe Reader (optional)

## Supported Software

Commander systems Production Software Base 51+ (Base 53.41+ for TruAge digital identification solution) unless noted otherwise.

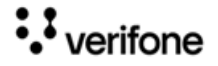

# 2 CONFIGURING AGE RESTRICTION

# Configuring Customer ID Check

Use Store Operations > Restrictions > ID Checks to set up, delete, or edit Customer ID Checks.

Use Customer ID Check form to define the age identification requirements that a customer may have to meet to purchase a product.

The ID check feature also captures expiration date information from the ID bar code or the magnetic stripe and perform an automated check to ensure that the ID is not expired. If the ID is expired, the transaction is automatically blocked.

Note the following points regarding departments and PLUs:

- **Departments** If you are setting up an ID Check for alcohol, each department in which alcohol can be sold must have the parameter for ID Check selected.
- **PLUs** If you are setting up an ID Check for cigarettes, each PLU that is a cigarette product must have the parameter for ID Check selected.

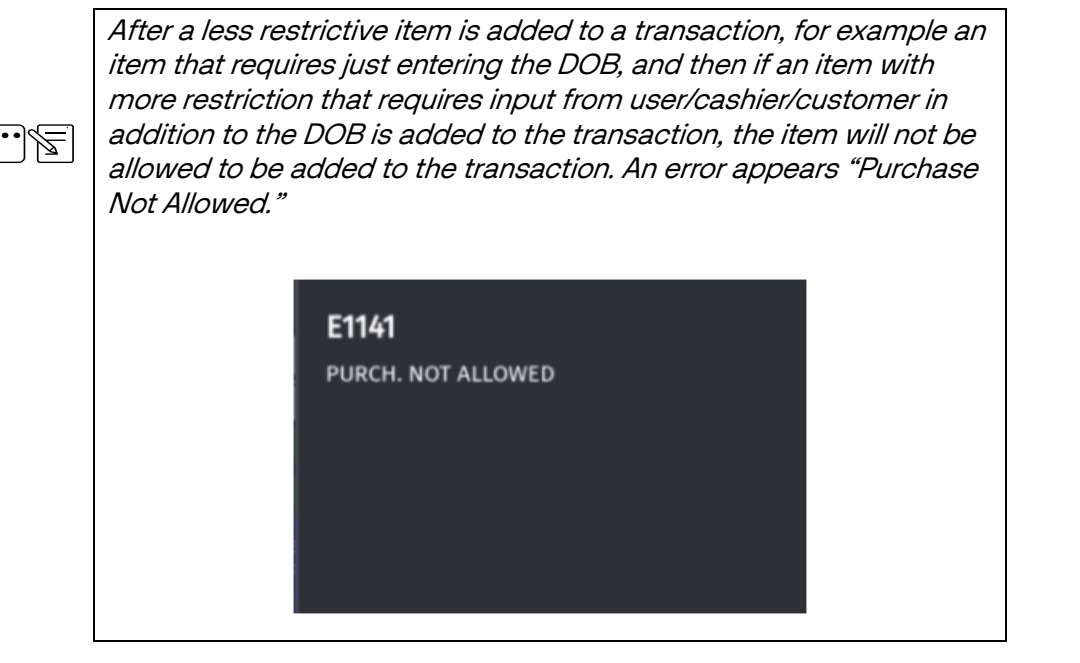

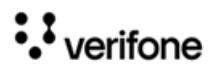

| Restrictions Configuration  |                                                                                                    |        |
|-----------------------------|----------------------------------------------------------------------------------------------------|--------|
| Blue Laws ID Checks PLU Pro | motions Online Age Verification                                                                                                    |        |
| Select ID Check             | Name<br>ALCOHOL ID CHECK<br>Age<br>21<br>Bypass ID Check<br>Security Level 7<br>Confirmation Prompt<br>I confirm age is legal<br>Force Scan/Swipe Only<br>Perform ID Legitimacy Check<br>Manual Entry Override<br>Security Level 7<br>Conline Age Verification<br>Exceptions<br>Military<br>Min. Age 99<br>Date Based<br>Min. Age 99<br>yyyy-mm-dd 1970-01-01 | Delete |

••

Some of the features are available only in Verifone Commander Base 52.09+.

| Field/Button              | Allowable Value/Function                                                                                                    |
|---------------------------|----------------------------------------------------------------------------------------------------|
| Customer ID Check<br>Name | Enter the name for the ID check. The name usually includes a description of the product being checked (alphanumeric - up to 16 characters). |
| Age                       | Enter the minimum age of the customer who can purchase the item (1 - 99).                                                                   |

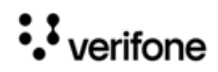

| Field/Button     | Allowable Value/Function                                                                                                    |
|------------------|----------------------------------------------------------------------------------------------------|
| Buypass ID Check | <ul> <li>Available only in Base 52.09+.</li> <li>Image: Enable this parameter to skip the ID check and confirm that the customer is allowed to purchase the item. If Confirm is not selected at the prompt, the item is not added to the transaction.</li> <li>Security Level: Enter the security level of the cashier or manager who can skip the ID check to confirm that the customer is legally allowed to purchase the item.</li> <li>Confirmation Prompt: Enter the customer is allowed to cashier to accept that the customer is allowed to purchase the item.</li> </ul> |
|                  | This feature is mutually exclusive from the Force Scan/Swipe                                                                                                    |

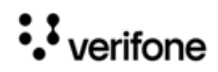

| Field/Button               | Allowable Value/Function                                                                                                    |
|----------------------------|----------------------------------------------------------------------------------------------------|
|                            | <ul> <li>When "Force Scan/Swipe Only" parameter is enabled, cashier is not allowed to enter the details manually.</li> <li>Perform ID Legitimacy Check: Bar code scanner or</li> </ul>                                                                                                    |
|                            | magnetic stripe reader captures at least two pieces of<br>personal information from the ID card's bar code/<br>magnetic stripe and temporarily display them to the clerk<br>on the POS screen.                                                                                                    |
|                            | Piece of personal information #1: ID card full name.                                                                                                    |
|                            | Piece of personal information #2: License Number.                                                                                                    |
| Force Scan/Swipe<br>Only   | The retail associate compares the information displayed<br>on the POS screen to the information on the physical ID<br>and approves the transaction if there is no mismatch<br>between ID bar code/magnetic stripe and physical ID text<br>or declines the transaction if there is mismatch between<br>ID bar code/magnetic stripe and physical ID text. |
|                            | • <b>Manual Entry Override</b> : When selected, an employee with a high enough security level can manually enter ID details even though "Force Scan/Swipe Only" is selected.                                                                                                    |
|                            | <ul> <li>Security Level: Security level of the employee who can<br/>perform a manual entry override.</li> </ul>                                                                                                    |
|                            | A bar code scanner or the magnetic strip reader captures<br>birthdate information from the ID card's bar code or<br>magnetic stripe and performs an automated                                                                                                    |
|                            | <i>the minimum age requirement to approve the transaction.</i>                                                                                                    |
|                            | If the consumer is below the minimum age requirement, the transaction does not complete.                                                                                                    |
|                            | Enable for TruAge Digital ID verification.                                                                                                    |
| Online Age<br>Verification | Refer to "Configuring TruAge Online ID Verification" on page 12 for more information on configuring the feature.                                                                                                    |

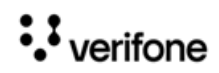

| Field/Button                   | Allowable Value/Function                                                                                                    |
|--------------------------------|----------------------------------------------------------------------------------------------------|
| Perform ID<br>Legitimacy Check | Bar code scanner or magnetic stripe reader captures at least two<br>pieces of personal information from the ID card's bar code/magnetic<br>stripe and temporarily display them to the clerk on the POS screen.<br>Piece of personal information #1: ID card full name.<br>Piece of personal information #2: License Number.<br>The retail associate compares the information displayed on the POS<br>screen to the information on the physical ID and approves the<br>transaction if there is no mismatch between ID bar code/magnetic<br>stripe and physical ID text or declines the transaction if there is<br>mismatch between ID bar code/magnetic stripe and physical ID<br>text. |
| Exceptions                     | <ul> <li>Military Exception: After manual entry of the DOB from<br/>the ID, if the DOB fails standard minimum age limit check,<br/>but, passes military minimum age limit test, a prompt<br/>appears asking if it is a military ID.</li> <li>Date Based or Grandfather Exception: Grandfather age<br/>check is based on a past minimum age requirement. If the<br/>DOB check meets this secondary date-based exception,<br/>the transaction can be completed.</li> </ul>                                                                                                    |
| Delete                         | Click to delete the selected ID check.                                                                                                    |

## **Configuring Department Items**

Configure the "ID Check" and "Transaction Quantity Limit" field under **Store Operations > Merchandise > Departments for department items**.

| Merchandise Configuration                                                                                                    |                                                                                                    |                                                                                                    |  |
|----------------------------------------------------------------------------------------------------|----------------------------------------------------------------------------------------------------|----------------------------------------------------------------------------------------------------|--|
| Categories Product Codes Departments                                                                                                    |                                                                                                    |                                                                                                    |  |
| Select Department<br>6541 - Lottery Sales Winner<br>9995 - TEST A DEPT<br>9996 - TEST B DEPT<br>9997 - TEST C DEPT<br>9998 - MANUAL FUEL DEPT | Number<br>6541<br>Min. Amount<br>0.00<br>Product Code<br>0399 - MISCELLA OTHER FI<br>Fuel Tax Exemption<br>Fees | Add Delete Name Lottery Sales Winner Max. Amount 0.00 Category Transaction Quantity Limit 0.00 Edit                                               |  |
|                                                                                                    | ID Check                                                                                                    | Edit                                                                                                    |  |
|                                                                                                    | laxes                                                                                                    | Edit                                                                                                    |  |
|                                                                                                    | Blue Laws                                                                                                    | Edit                                                                                                    |  |
|                                                                                                    | Allow Food Stamps Allow Fractional Quantity Fuel Department Prompt Serial Num                                   | <ul> <li>☐ Allow Special Discount</li> <li>✓ Negative Department</li> <li>☐ Money Order Department</li> <li>☐ Prohibit Manual Discount</li> </ul> |  |

|          | 1. | If the department requires an ID check for purchase, click the Edit button.          |
|----------|----|--------------------------------------------------------------------------------------|
|          | 2. | In the ID Check form, select the appropriate ID Check.                               |
| ID Check | 3. | Click Done.                                                                          |
|          | •  | <i>ID Checks are set up in Store Operations &gt; Restrictions &gt; ID<br/>Check.</i> |

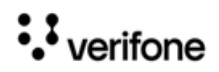

|                               | Determines the quantity limit per transaction.                                                                                                    |
|-------------------------------|----------------------------------------------------------------------------------------------------|
| Transaction<br>Quantity Limit | This parameter is used to restrict bulk quantity purchase of certain<br>items. This field accepts non-negative decimal number to allow for<br>fractional quantity. Default value is 0.00 and means that there is no<br>restrictions on the total purchase quantity in a transaction. |
|                               | If the limit is set at the department, all PLUs assigned to that department are part of the limit.                                                                                                    |

## **Configuring PLU Items**

Configure the "ID Check" and "Transaction Quantity Limit" field under **Store Operations > PLUs** for **PLU items**.

| Price Look Up Manager                                                                                                    |                                                                                                    |                 |
|----------------------------------------------------------------------------------------------------|----------------------------------------------------------------------------------------------------|-----------------|
| UPC         Desc           000000099974/000         ITEM D           000000099981/000         ITEM E           000000099981/000         ITEM F | PLU         000000009997         4         000           Description         ITEM D                                                                 | Add Delete      |
|                                                                                                    | Fees     Edit       ID Check     Edit       Taxes     1 - TEST       Blue Laws     Edit       Group ID     0                                        |                 |
|                                                                                                    | Sequence # 0 Transaction Quantity Limit 0.00 Properties Open Not Sold Returnable Food Stamp Special Discount Promo Fractional Qty Prompt Serial Num |                 |
|                                                                                                    | Taxable Rebate Additional amount against which tax is to be calculated when this PLU Rebate Amount 0 00 Taxes                                       | is sold<br>Edit |

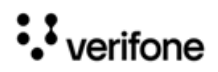

| ID Check | 1. If the PLU requires an ID check for purchase, click the Edit button.             |
|----------|-------------------------------------------------------------------------------------|
|          | 2. In the ID Check form, select the appropriate ID Check.                           |
|          | 3. Click Done.                                                                      |
|          | ID Checks are set up in <b>Store Operations &gt; Restrictions &gt;</b><br>ID Check. |

|                               | Determines the quantity limit per transaction.                                                                                                    |  |
|-------------------------------|----------------------------------------------------------------------------------------------------|--|
| Transaction<br>Quantity Limit | This parameter is used to restrict bulk quantity purchase of certai<br>items. This field accepts non-negative decimal number to allow for<br>fractional quantity. Default value is 0.00 and means that there is n<br>restrictions on the total purchase quantity in a transaction. |  |
|                               | If the limit is set at the department, all PLUs assigned to that<br>department are part of the limit. Limits set at the PLU level<br>apply only to that single PLU.                                                                                                    |  |

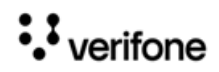

## Date of Birth (DOB) on Sales Journal

To view the Date of Birth (DOB) on the sales journal, the "Print DOB on Journal" must be enabled from **Store Operations > Sales > Sales Configuration**.

| Sales Configuration                                           |                                                                                                    |   |
|---------------------------------------------------------------|----------------------------------------------------------------------------------------------------|---|
| Sales Configuration Sales Login/Logout Message                |                                                                                                    |   |
| Sales Parameters<br>Description Print DOB on Journal<br>Value | No sale security<br>One Cashier per Drawer<br>Open Drawer Cashier Close<br>PLU not found department<br>Prepaid Card Activate Department<br>Prevent Modify Key Cycling<br>Price Override Security Level<br><b>Print DOB on Security Level</b><br><b>Print DOB on Receipt</b><br>Print UPC on Receipt<br>Print UPC on Receipt<br>Print receipt<br>Prompt Dine In<br>Prompt Dine In<br>Prompt Loyalty for PLU Not Found<br>Refund security<br>Register Time-Out Timer<br>Release Terminal During Close<br>Reminder to use Imprinter<br>Reset display on drawer close<br>Beset display on drawer close | ^ |
|                                                               | Reset display on timeout                                                                                                    |   |

## **Configuring PIN Pad**

In C18 POS a new option for swiping of driver's license is available from the PIN pad as the C18 does not have an MSR to swipe the ID card.

On the C18 POS go to CSR > Maintenance > Device Configuration > Pinpad Configuration and select "EPS PINPAD with driver license/membership swipe".

••

From base 53.12.00, this option is also available from Topaz and Ruby2.

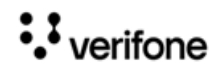

| Key e | Select Installed Pinpad - [EPS PINpad] currently configured<br>ntry# and press <enter>, Touch Line Item on Screen to choose entry, then touch Select<br/>Pinpad Configuration</enter> | /Enter | × |
|-------|----------------------------------------------------------------------------------------------------|--------|---|
|       | 1. EPS PINPAD with driver license/membership swipe                                                                                                    |        |   |
|       | 2. No PINPAD                                                                                                    |        |   |
|       | 3. EPS PINpad                                                                                                    |        |   |
|       |                                                                                                    |        |   |
|       |                                                                                                    |        |   |

## Configuring TruAge Online ID Verification

ID Checks have a new option to enable/disable online age verification. Best practice would be to enable online verification for all age restricted items to keep ID checks consistent.

The site must sign up with TruAge to get an auth code to register for online age verification.

1. Use Store Operations > Restrictions > Online Age Verification to enable and register for TruAge online age verification.

| Restrictions Configuration |               |                |                         |  |
|----------------------------|---------------|----------------|-------------------------|--|
| Blue Laws                  | ID Checks     | PLU Promotions | Online Age Verification |  |
|                            |               |                | Delete                  |  |
| C Enable                   | Online Age Ve | rification     |                         |  |
| Registra                   |               |                |                         |  |
| Site I                     |               |                |                         |  |
| Site Name                  | e             |                |                         |  |
|                            |               |                |                         |  |

2. Select Enable Online Age Verification.

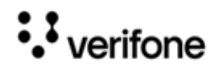

**Restrictions Configuration** 

| Blue Laws           | ID Checks                  | PLU Promotions | Online Age Verification |
|---------------------|----------------------------|----------------|-------------------------|
|                     |                            |                | Delete                  |
| Enable     Registra | Online Age Ve<br>ation ——— | rification     |                         |
| Type Site II        | ruAge 🗸                    |                |                         |
| Site Nam            | e                          |                |                         |

3. Enter the Site ID and Site Name and click **Save**.

|           | ID GHECKS     | PLU Promotions | Online Age Verification |
|-----------|---------------|----------------|-------------------------|
|           |               |                | Delete                  |
| Enable    | Online Age Ve | erification    |                         |
| -Registra | ation —       |                |                         |
| Туре Т    | ruAge 🗸       |                |                         |
|           |               |                |                         |
| Site I    | D VF001       |                |                         |

4. Enter the Authentication Code received from TruAge in the Register section and click **Register**.

| Blue Laws                                                                                                    | ID Checks          | PLU Promotions | Online Age Verification |
|----------------------------------------------------------------------------------------------------|--------------------|----------------|-------------------------|
|                                                                                                    |                    |                | Delete                  |
| Enable Or                                                                                                    | nline Age Ve       | erification    |                         |
| -Registrati                                                                                                    | on                 |                | 1                       |
| Type Tru/                                                                                                    | Age 🗸              |                |                         |
| the second second second second second second second second second second second second second second second s |                    |                |                         |
| Site ID                                                                                                    | VF001              |                |                         |
| Site ID<br>Site Name                                                                                           | VF001<br>VF00 Site | 1              |                         |
| Site ID<br>Site Name                                                                                           | VF001<br>VF00 Site | 1              |                         |

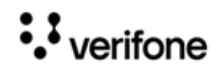

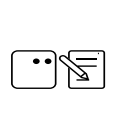

If retailers want to sign up for TruAge, go to https:// www.mytruage.org/become-a-partner.html to get the authentication code.

5. An OTP is required to register for online age verification.

| Restrictions Configuration                                                                        |                                                                                              |
|---------------------------------------------------------------------------------------------------|----------------------------------------------------------------------------------------------|
| Blue Laws ID Checks PLU Promotions Online Age Verification                                        |                                                                                              |
| Delete                                                                                            |                                                                                              |
| C Enable Online Age Verification  Registration  Type TruAge  Site ID VF001  Site Name VF00 Site 1 | One-Time Password                                                                            |
| Register       Authentication Code     9CRBNBD3169L         Register                              | A One-Time Password (OTP) is required to access this function One-Time Password Generate OTP |
|                                                                                                   | Ok Cancel                                                                                    |
|                                                                                                   | Guidelines to generate an OTP                                                                |

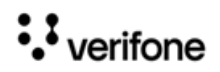

#### **Configuring Age Restriction**

6. Go to **Store Operations > Restrictions > ID Checks** to enable online age verification for the ID Checks that require online age verification.

| Restrictions Co                                                                                        | nfiguration                                                                                                    |        |
|----------------------------------------------------------------------------------------------------|----------------------------------------------------------------------------------------------------|--------|
| Blue Laws ID Checks                                                                                    | PLU Promotions Online Age Verification                                                                                                    |        |
| Select ID Check<br>1 - ALCOHOL ID CHECK<br>2 - TOBACCO ID CHECK<br>3 - LOTTERY-ID CHECK<br>4<br>5<br>6 | Name<br>ALCOHOL ID CHECK<br>Age<br>21<br>Bypass ID Check<br>Security Level 7<br>Confirmation Prompt<br>I confirm age is legal<br>Force Scan/Swipe Only<br>Perform ID Legitimacy Check<br>Manual Entry Override<br>Security Level 7 | Delete |
|                                                                                                    | Conline Age Verification     Exceptions     Military     Min. Age 99     Date Based     Min. Age 99     yyyy-mm-dd 1970-01-01                                                                                                    |        |

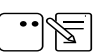

Best practice would be to enable online verification for all age restricted items to keep ID checks consistent.

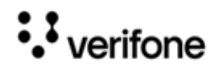

#### **Configuring Age Restriction**

If Online Age Verification is enabled in Step 6 without registering the Verifone Commander for TruAge in Step 4, the following alarm line error message appears when logging in to POS:

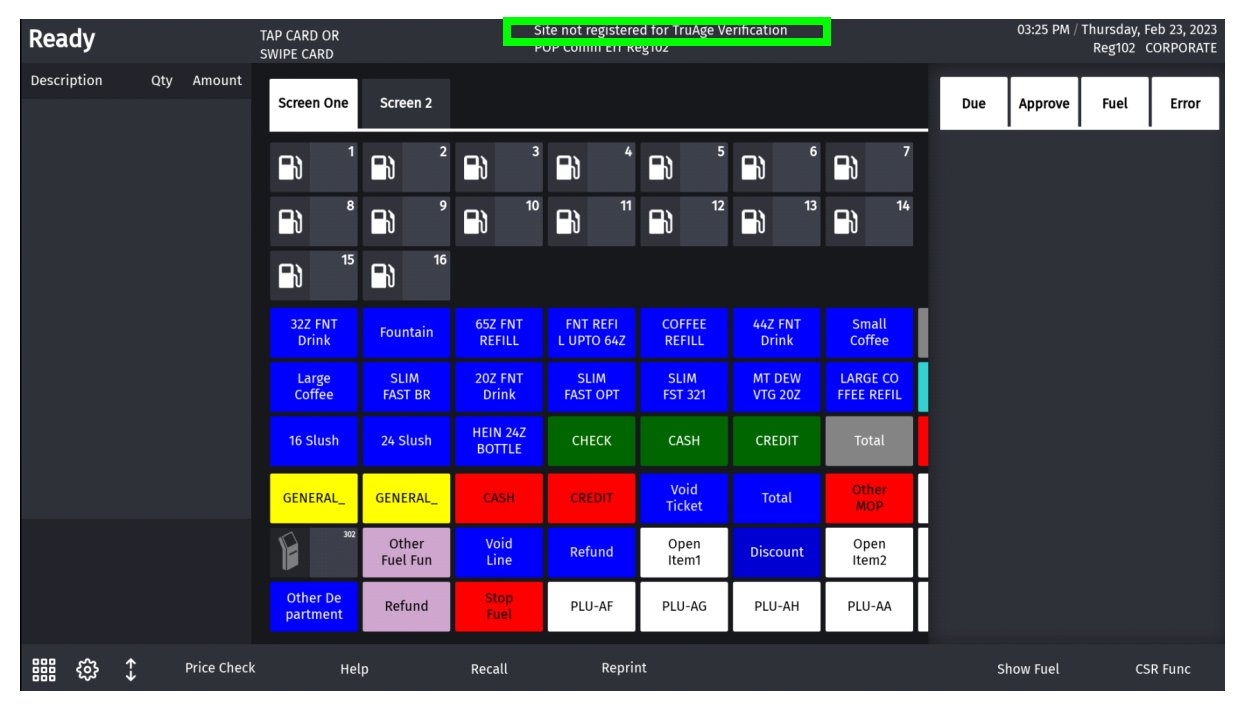

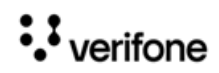

# **3** USING AGE RESTRICTION

# Sale with ID Check

Departments with alcohol and tobacco products are usually set up with age verification. Purchase of these products is the same as with other departments with the exception of the age verification feature. The system displays a message alerting the cashier that an ID check is required.

The system rejects further entries until the date of birth is entered. Once entered, the system determines if the customer is old enough to purchase the item and either adds it to the transaction or displays a message.

- 1. Touch or scan a product requiring ID checking.
- 2. Do one of the following:
  - If configured, key birth date (mm/dd/yy) and touch [OK] or press [ENTER]
  - Swipe the magnetic stripe on the driver's license
  - Scan the 2D bar code on the driver's license
- 3. The system either adds item to transaction or displays a message that purchase is not allowed.

## The "Force Scan/ Swipe Only" Entry of DOB

The item will not be added if the cashier does not scan or swipe an approved ID.

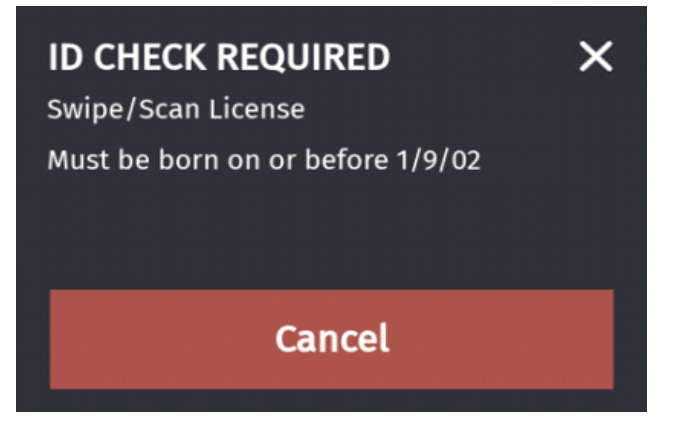

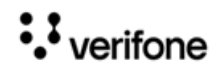

# Manual Entry of DOB

| ID CHECK REQUIRED X<br>Enter Birth Date or Swipe/Scan License<br>Must be born on or before 12/15/01 |    |       |  |
|----------------------------------------------------------------------------------------------------|----|-------|--|
| _/_/_                                                                                               | _  | ×     |  |
| 7                                                                                                   | 8  | 9     |  |
| 4                                                                                                   | 5  | 6     |  |
| 1                                                                                                   | 2  | 3     |  |
| 00                                                                                                  | 0  | Clear |  |
| Cancel                                                                                              | ок |       |  |

| WELCOME TO XXX STORE                  |                    |
|---------------------------------------|--------------------|
| Description Qty Amount                |                    |
| <br>TOBACCO 1 15.00                   |                    |
| CUSTOMER ID VERIFIED 01/01/1970       |                    |
| Subtotal 15.00                        |                    |
| Tax 0.00                              | Sample Customer ID |
| TOTAL 15.00                           | Check Receipt      |
| CASH \$20.00                          |                    |
| CHANGE \$ 5.00                        |                    |
| THANKS COME AGAIN                     |                    |
| ST# xx123 TILL XXX DR# 1 TRAN# 101010 |                    |
| CSH: 1 10/04/20 22:34:47              |                    |

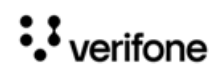

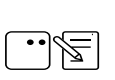

If "Print DOB on Receipt" is enabled in Sales Configuration, the receipt prints the customer's date of birth.

## Manual Entry Override

When Manual Entry Override parameter selected, an employee with a high enough security level can manually enter ID details even though "Force Scan/Swipe Only" is selected.

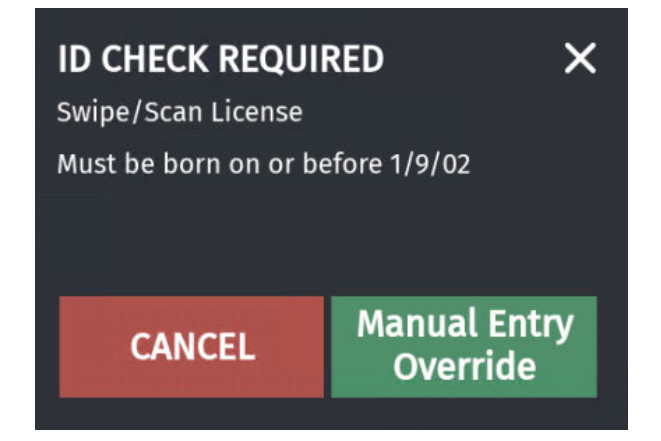

| ID CHECK REQUIRED X<br>Enter Birth Date or Swipe/Scan License<br>Must be born on or before 12/15/01 |       |       |  |
|----------------------------------------------------------------------------------------------------|-------|-------|--|
| _/_/_                                                                                               | _/_/_ |       |  |
| 7                                                                                                   | 8     | 9     |  |
| 4                                                                                                   | 5     | 6     |  |
| 1                                                                                                   | 2     | 3     |  |
| 00                                                                                                  | 0     | Clear |  |
| Cancel                                                                                              | ок    |       |  |
|                                                                                                    |       |       |  |

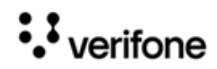

### **Bypass ID Check**

This feature allows a cashier with a high enough security level to skip ID check for a customer and confirm the customer is legally allowed to purchase the restricted item. When enabled, the ID check screen appears with a skip option.

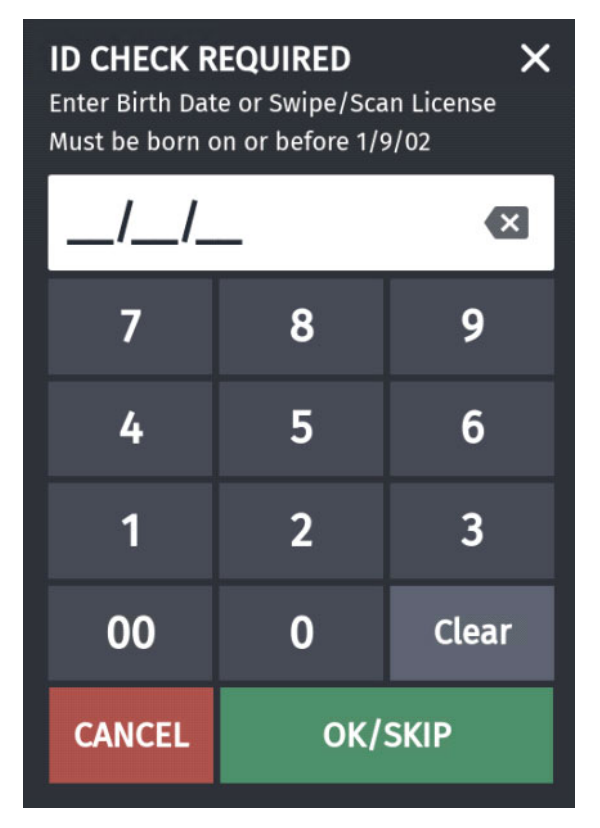

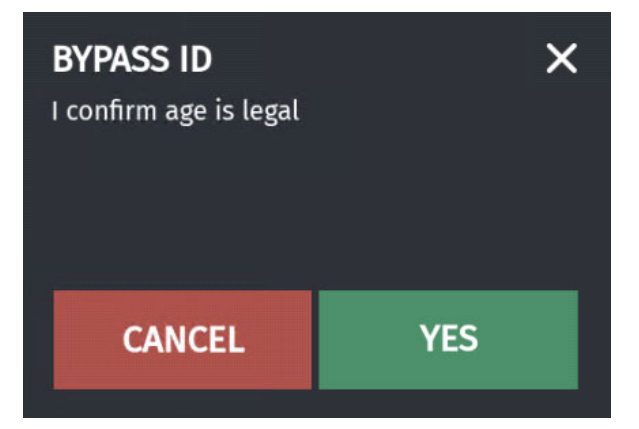

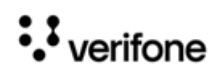

## **Military Exception**

This is a date-based exceptions feature. The minimum date of birth for a product with this option is the calculated date of the date-based age.

If Military Exception is selected while configuring, after manual entry of the DOB, if the DOB fails standard minimum age limit check, but, passes the date-based age check, a prompt appears asking if it is a military ID.

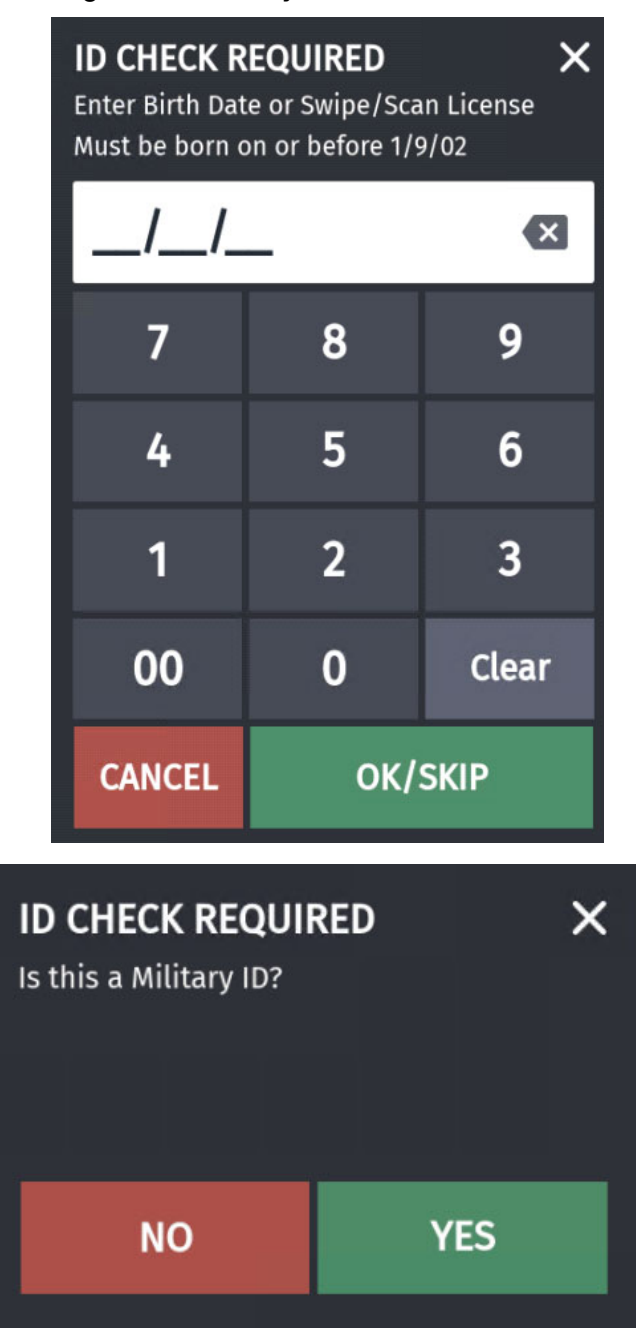

If the cashier selects **No**, the item is not allowed to be sold.

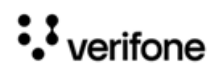

#### **TruAge Online Age Verification**

When the feature is turned on, the cashier or the customers do not notice any difference in the way the transactions are processed from the above scenarios other than when the following happen:

- the number of items allowed to be purchased by a customer have exceeded the limit.
- the cashier tries to suspend a transaction that has online verified items.

If online verification is turned on, first the offline verifications are performed before the transactions are send for online verification.

#### **Error When Exceeding Limit**

| E1141                                       |  |
|---------------------------------------------|--|
| PURCH. NOT ALLOWED                          |  |
| Exceeded selling unit limit for AlCOHOL (3) |  |

The number in the bracket is the number of items that has exceeded the limit.

#### **Error When Suspending Transaction**

When online age verification is turned on and after age restricted items are added to a transaction, the transaction cannot be suspended.

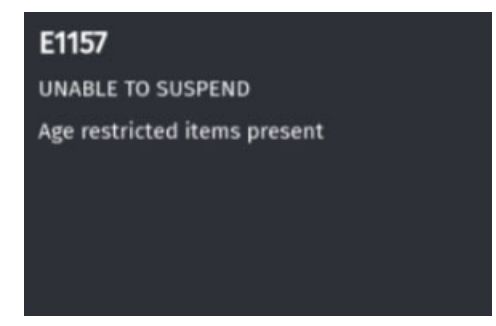

#### **TruAge Offline Transactions**

If Verifone Commander cannot communicate with the TruAge servers, the encrypted ID checks are saved offline. A maximum of 5000 offline transactions can be stored.

Offline encrypted ID checks are sent to the auditing server when the connection is established.

An alarm line message appears on the POS indicating that the TruAge Verification is offline.

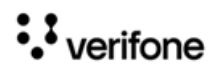

|                 |     |                    |                   | Re<br>Tru               | port Available<br>uAge Verificatio | on Offline          |                     | 11:47 AM / Frida<br>Reg10 | y, Dec 23, 2022<br>01 CORPORATE |
|-----------------|-----|--------------------|-------------------|-------------------------|------------------------------------|---------------------|---------------------|---------------------------|---------------------------------|
| Description     | Qty | Amount             |                   |                         |                                    |                     |                     |                           |                                 |
| cigar           | 1   | 25.00              | S1                |                         |                                    |                     |                     |                           |                                 |
|                 |     |                    | <b>•</b> }        | <b>₽</b> } <sup>2</sup> | <b>₽</b> } <sup>3</sup>            | <b>-</b> ••         | <b>₽</b> } 5        |                           |                                 |
|                 |     |                    | age               | ebtfood                 | itemd1                             | ITEM<br>E           | MANUAL<br>FUEL DEP  | TEST<br>A DEPT            | CASH                            |
|                 |     |                    | CREDIT            | MAN<br>CRED             | ebt                                | ebtfs               | inhouse             | Total                     | Refund                          |
|                 |     |                    | Other<br>Fuel Fun | Manual<br>POP Disc      | Fuel<br>Prepay                     | AutoGen<br>POP Code | CommFleet<br>Prepay | Gift<br>Card Act          | Gift<br>Card Rec                |
|                 |     |                    | Other<br>MOP      | Other<br>Fuel Fun       | hot&spic                           | kfc                 | sweets              | fraction                  | food1233                        |
|                 |     |                    | abcdefgh          | feeitem                 | cigar                              | nodept              | carwash             | carwash1                  | composit                        |
|                 |     |                    | invalidd          | Loyalty<br>Card         | TEST<br>B DEPT                     | Apply<br>Updates    | Other<br>Function   | Repeat<br>Last Ite        | Discount                        |
| Subtotal<br>Tax |     | \$25.00<br>\$6.25  | BEER<br>Age       |                         |                                    |                     |                     |                           |                                 |
| Amount Due      |     | \$31.25<br>\$31.25 |                   |                         |                                    |                     |                     |                           |                                 |
| <b>嘂 於</b> (    | € ₽ | Price Check        | Help              | Susp Trans              | Void Line                          | Void Ticket         |                     | Show Fuel                 | Error<br>Correct                |

## Auto Upgade and Offline Transactions

When the system is going for an Auto Upgrade, any outstanding offline TruAge transactions will be logged in Journal and Tlog before the upgrade. After the transactions are logged in the Tlog and Journal, they will be removed from the system and will no longer we forwarded to the TruAge server.

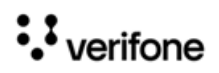

#### Using Age Restriction

| Ready                   | WELCOME TO OUR STORE<br>SWIPE CARD      | POP Comm Err Reg102<br>buypass 3.12.41 will be auto | 1.<br>omatica    | 2:27 PM / Friday, De<br>Reg101 C | ec 23, 2022<br>ORPORATE |
|-------------------------|-----------------------------------------|-----------------------------------------------------|------------------|----------------------------------|-------------------------|
| Register Maintenance Fi | unctions Menu                           |                                                     |                  |                                  | ×                       |
| 1. Adjust Volume        | Auto Upg                                | rade                                                | 3. Print Upgrade | Summary                          |                         |
| 2. Adjust Brightness    | Updating Jou<br>Updating Jou<br>upgrade | reconditions<br>Irnal and preparing to begin        | 9. Show Upgrad   | e Status                         |                         |
| 3. System Messages      | Please wait                             |                                                     | 0. OcbMenuTitle  | •                                |                         |
| 4. Ping Test            |                                         |                                                     | 1. Clean Screen  |                                  |                         |
| 5. Device Control       | 14. Enable I                            | Helpdesk Login                                      | 22. Close Lane   |                                  |                         |
| 6. Adjust Screen Saver  | 15. Disable                             | Helpdesk Login                                      | 23. Perform POS  | Pairing                          |                         |
| 7. Device Configuration | 16. Check fo                            | or USB Updates                                      |                  |                                  |                         |
| 8. Apply Configuration  | 17. Apply U                             | pgrade                                              |                  |                                  |                         |
|                         |                                         |                                                     |                  |                                  |                         |
| €÷> €                   | Help Clock                              | c<br>t                                              |                  | Show Fuel                        | Previous<br>Menu        |

# 4 REPORTING

# Age Verification Report

The Age Verification Report shows the cashier's transaction information, the calculated age and birth date for age verification to purchase age restricted items e.g. alcohol, cigarettes etc. This report is available from Report Navigator.

#### Store Number: AB123

#### Period Information

Open Period 2018-08-21 15:27 Close Period 2018-08-23 15:33

#### ID Verified Register ID 101

| Date/Time           | Transaction ID | Cashier ID | Entry Method | Min Age | Birth Date | Age |
|---------------------|----------------|------------|--------------|---------|------------|-----|
| 2018-08-21 16:14:41 | 1010003        | 1          | Manual       | 32      | 122568     | 49  |
| 2018-08-21 16:20:51 | 1010004        | 1          | Manual       | 32      | 082186     | 49  |
| 2018-08-21 16:21:19 | 1010007        | 1          | Manual       | 32      | 082186     | 49  |
| 2018-08-21 16:26:28 | 1010008        | 2          | Manual       | 32      | 122568     | 49  |
| 2018-08-22 12:45:47 | 1010009        | 1          | Manual       | 32      | 122569     | 48  |
| 2018-08-23 15:18:07 | 1010011        | 1          | Manual       | 32      | 121219     | 98  |

Register ID 102

| Date/Time           | Transaction ID | Cashier ID | Entry Method | Min Ag | eBirth Date | Age |
|---------------------|----------------|------------|--------------|--------|-------------|-----|
| 2018-08-21 16:08:30 | 1020003        | 2          | Manual       | 32     | 082186      | 49  |

#### **ID Verified Summary**

| Cashier Name  | Cashier ID | Scanned | Swiped | Manual Entry | Skipped |
|---------------|------------|---------|--------|--------------|---------|
| CORPORATE     | 1          | 0       | 0      | 5            | 0       |
| STORE MANAGER | 2          | 0       | 0      | 2            | 0       |

## **Report Details**

- Date/Time: Date and Time of each transaction.
- Transaction ID: The ID or identifier of the transaction on the system.
- Cashier ID: The ID of the cashier who performed the transaction.

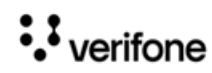

#### Reporting

- Entry Method: The Entry Method (SKIPPED, SCANNED, SWIPED, MANUAL ENTRY).
- Min Age: The minimum age allowed to purchase the item.
- Birth Date: The birth date of the customer or default birth date based on current date if ID Check is skipped.
- Age: The calculated age based on the birth date of the customer or default age based on current date.
- Cashier Name: Name of the cashier who performed the transactions.
- Cashier ID: ID of the cashier who performed the transactions.
- Scanned: Total count of drivers' licenses scanned.
- Swiped: Total count of drivers' licenses swiped.
- Manual Entry: Total count of all manual entries.
- Skipped: Total count of ID Check SKIPPED.

## **Transaction Manager**

Online Age Verified Transactions can be viewed from the Transaction Manager and in the Journal.

### Age Verify Token Visible

Successful online age verified sales transactions can be viewed from Transaction Manager with Age Verify Token visible. For these transactions, the Age Verify Status Would be "Success".

| sale<br>Ticket: 1010001 Date/Time: 2023-01-24 01:39 Duration: 22 Seconds Register: 101 Cashier: CORPORATE (id:1) Store Num: CL120 |                                          |                     |                      |          |                                    |                  |                            |  |  |  |  |
|----------------------------------------------------------------------------------------------------|------------------------------------------|---------------------|----------------------|----------|------------------------------------|------------------|----------------------------|--|--|--|--|
| h ja v 2. 4724492349999 2000 000 0000000000000000000000000                                                                        |                                          |                     |                      |          |                                    |                  |                            |  |  |  |  |
| Desc<br>ALCOHOL1                                                                                                    | <i>PLU Cat</i><br>0000000090018/000 BEER | <i>Dept</i><br>BEER | Unit Price<br>100.00 | Qty<br>1 | Total Network Code<br>\$100.00 484 | Applied Tax Type | * DOB Verification: PASSED |  |  |  |  |
| MOP: CASH Amount: \$100.00                                                                                                    | 0                                        |                     |                      |          |                                    |                  |                            |  |  |  |  |
| Total Non Tax: \$100.00 Total Tax: \$0.00 Total Trans Amount: \$100.00                                                            |                                          |                     |                      |          |                                    |                  |                            |  |  |  |  |
|                                                                                                    |                                          |                     |                      |          |                                    |                  |                            |  |  |  |  |

## Age Verify Token Masked

Age Verify Token is masked for an online age restricted transaction when the sale is pending for verification from the server due to non communication with the server. For these transactions, the Age Verify Status Would be "Pending". It is a store and forward (SAF) transaction.

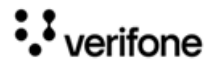

#### Reporting

| sale<br>Ticket: 1010002 Date/Time: 2023-01-24 02:00 Duration: 10 Seconds Register: 101 Cashier: CORPORATE (id:1) Store Num: CL120<br>Age Verify Status: pending Age Verify Token: z6CU************************************ |                                                             |                             |                                |               |                                                    |                  |                                                          |  |  |  |
|----------------------------------------------------------------------------------------------------|-------------------------------------------------------------|-----------------------------|--------------------------------|---------------|----------------------------------------------------|------------------|----------------------------------------------------------|--|--|--|
| Desc<br>ALCOHOL1<br>ALCOHOL1                                                                                                    | PLU Cat<br>0000000090018/000 BEER<br>0000000090018/000 BEER | <i>Dept</i><br>BEER<br>BEER | Unit Price<br>100.00<br>100.00 | Qty<br>1<br>1 | Total Network Code<br>\$100.00 484<br>\$100.00 484 | Applied Tax Type | * DOB Verification: PASSED<br>* DOB Verification: PASSED |  |  |  |
| MOP: CASH Amount: \$200.00<br>Total Non Tax: \$200.00 Total Tax: \$0.00 Total Trans Amount: \$200.00                                                                                                    |                                                             |                             |                                |               |                                                    |                  |                                                          |  |  |  |

## Age Verify Token "none" or Empty

If there are no customer identifications details taken for a transaction send to the age verification server or if the identification details are manually entered, then the Age Verify Token field will be set to "none" for successfully verified transactions and empty for verification pending transactions.

| sale<br>Ticket: 1010003 Date/Time: 2023-01-24 02:00 Duration: 3 Seconds Register: 101 Cashier: CORPORATE (id:1) Store Num: CL120 |                                          |              |                      |          |                                    |                  |                            |  |  |  |
|----------------------------------------------------------------------------------------------------|------------------------------------------|--------------|----------------------|----------|------------------------------------|------------------|----------------------------|--|--|--|
| Linique ID: 1674483712000-319184074-0000000912<br>Age Verify Status: pending                                                     |                                          |              |                      |          |                                    |                  |                            |  |  |  |
| Desc<br>ALCOHOL1                                                                                                    | <i>PLU Cat</i><br>0000000000018/000 BEER | Dept<br>BEER | Unit Price<br>100.00 | Qty<br>1 | Total Network Code<br>\$100.00 484 | Applied Tax Type | * DOB Verification: PASSED |  |  |  |
| MOP: CASH Amount: \$100.00<br>Total Non Tax: \$100.00 Total Tax: \$0.00 Total Taxs Amount: \$100.00                              |                                          |              |                      |          |                                    |                  |                            |  |  |  |
| 10tal 10ti 1ax. \$100.00 10tal 1ax. \$0.                                                                                         |                                          |              |                      |          |                                    |                  |                            |  |  |  |

| sale<br>Ticket: 1010006 Date/Time: 2023-01-24 02:01 Duration: 3 Seconds Register: 101 Cashier: CORPORATE (id:1) Store Num: CL120<br>Light Verify Status: success Age Verify Token: none |                                           |              |                      |          |                                    |                  |                            |  |  |  |
|----------------------------------------------------------------------------------------------------|-------------------------------------------|--------------|----------------------|----------|------------------------------------|------------------|----------------------------|--|--|--|
| Desc<br>ALCOHOL1                                                                                                    | <i>PLU Cat</i><br>00000000090018/000 BEER | Dept<br>BEER | Unit Price<br>100.00 | Qty<br>1 | Total Network Code<br>\$100.00 484 | Applied Tax Type | * DOB Verification: PASSED |  |  |  |
| MOP: CASH Amount: \$100.00<br>Total Non Tax: \$100.00 Total Tax: \$0,00 Total Trans Amount: \$100.00                                                                                    |                                           |              |                      |          |                                    |                  |                            |  |  |  |

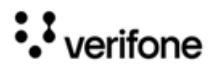